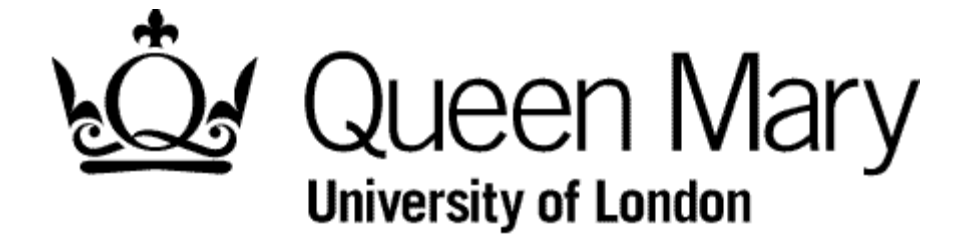

**Employee Submits a Timesheet** 

MyHR Timesheets

**User Guide** 

### Step 1 - Select the Timesheets module.

You are presented with the Employee Bins view

| 2   | [ Time Management - | Employee View ] [ T | ime Management - Calendar View | ]           |                        |            |    |        |   |
|-----|---------------------|---------------------|--------------------------------|-------------|------------------------|------------|----|--------|---|
| 1   | Open                |                     |                                |             |                        |            |    |        |   |
|     | Submitted           |                     |                                |             |                        |            |    |        | - |
| 1   | Created Date        |                     | Employee                       | Туре        | Description            | From       | То | Action |   |
|     | 01/04/2015          | DAV                 | ł                              | 510 AHA Gra | ide 5 - 1.0 All Days   | 23/03/2015 |    | Edit   |   |
| 3   | 27/03/2015          | DAV                 | f                              | 210 AHA Gra | ide 2 - 1.0 All Days   | 23/03/2015 |    | Add    |   |
| 1   | 27/03/2015          | DAV                 | 2                              | 212 AHA Gra | ide 2 - 1.2 Mon to Fri | 24/03/2015 |    | Add    |   |
| 1   |                     |                     |                                |             |                        |            |    |        |   |
|     | Authorised          |                     |                                |             |                        |            |    |        |   |
| ĥ   | Created Date        |                     | Employee                       | Туре        | Description            | From       | То | Action |   |
|     | 31/03/2015          | DAV                 | 2                              | 110 AHA Gra | ude 1 - 1.0 All Days   | 24/03/2015 |    | Edit   |   |
|     | 31/03/2015          | DAV                 | •                              | 510 AHA Gra | ude 5 - 1.0 All Days   | 23/03/2015 |    | Edit   |   |
| - N | 30/03/2015          | DAV                 | 1                              | 510 AHA Gra | ide 5 - 1.0 All Days   | 23/03/2015 |    | Add    |   |
|     | 27/03/2015          | DAV                 | 1                              | 110 AHA Gra | ide 1 - 1.0 All Days   | 24/03/2015 |    | Add    |   |
| 1   | 27/03/2015          | DAV                 | Ì                              | 510 AHA Gra | de 5 - 1.0 All Days    | 23/03/2015 |    | Add    |   |
|     | Withdrawn           |                     |                                |             |                        |            |    |        |   |
|     | withium             |                     | -                              |             |                        |            |    |        |   |
| 2   | Created Date        | 1                   | Employee                       | Туре        | Description            | From       | То | Action |   |

NB To understand 'Bins' view see 'Understanding Bins View'

### Step 2 - Select the link Time Management - Employee View

If the 'Select Post or Delegation' appears as below choose the Post and click 'Next'

## Select Post or Delogation READER •

### Step 3 - Select the link Time Management - Employee View

Select the 'Time Management - Employee View' link. You are presented with 'Spreadsheet' view

| Contract Type:<br>ACADEMIC & REI<br>Contract Status:<br>Contracted Hours | LATED STAFI<br>SUBST<br>s: 35<br>Previous | F<br>ANTIVE POST<br>Week E | inding | 04/04/2015 | Ou           | tstanding Balances |      |           |      |          |      |          |      |          |              |               |        |
|--------------------------------------------------------------------------|-------------------------------------------|----------------------------|--------|------------|--------------|--------------------|------|-----------|------|----------|------|----------|------|----------|--------------|---------------|--------|
|                                                                          | Si                                        | unday                      |        | Monday     |              | Tuesday            |      | Wednesday |      | Thursday |      | Friday   |      | Saturday |              |               |        |
| Week Ending                                                              | Туре                                      | Hrs/Cash                   | Туре   | Hrs/Cash   | Type         | Hrs/Cash           | Туре | Hrs/Cash  | Туре | Hrs/Cash | Type | Hrs/Cash | Type | Hrs/Cash | Category     |               |        |
| 21/02/2015                                                               |                                           |                            |        |            |              |                    |      |           |      |          |      |          |      |          |              |               |        |
| 28/02/2015                                                               |                                           |                            |        |            |              |                    |      |           |      |          |      |          |      |          |              |               | 10     |
| 07/03/2015                                                               |                                           |                            |        |            |              |                    |      |           |      |          |      |          |      |          |              |               | 1.1.   |
| 14/03/2015                                                               |                                           |                            |        |            |              |                    |      |           |      |          |      |          |      |          |              |               |        |
| 21/03/2015                                                               |                                           |                            |        |            |              |                    |      |           |      |          |      |          |      |          |              |               |        |
| 28/03/2015                                                               |                                           |                            | 510    | 1.00       |              |                    |      |           |      |          |      |          |      |          | HOURS WORKED | Input by Da   | 1      |
|                                                                          |                                           |                            | 510    | 2.33       |              |                    |      |           |      |          |      |          |      |          | HOURS WORKED | Test emails   | -9.2   |
|                                                                          |                                           |                            |        |            | 110          | 9.00               |      |           |      |          |      |          |      |          | Hours Worked | Input by Da   | P      |
|                                                                          |                                           |                            | 210    | 1.00       |              |                    |      |           |      |          |      |          |      |          | HOURS WORKED | Input for Fri |        |
|                                                                          |                                           |                            | 510    | 0.50       |              |                    |      |           |      |          |      |          |      |          | HOURS WORKED | Input by Da   | 1      |
|                                                                          |                                           |                            |        |            | 212          | 1.00               |      |           |      |          |      |          |      |          | HOURS WORKED | Input by Da   | 1.0    |
| 04/04/2015                                                               |                                           |                            |        |            |              |                    |      |           |      |          |      |          |      |          |              |               | 1. Yes |
| 11/04/2015                                                               |                                           |                            |        |            |              |                    |      |           |      |          |      |          |      |          |              |               |        |
| 18/04/2015                                                               |                                           |                            |        |            |              |                    |      |           |      |          |      |          |      |          |              |               |        |
| evious ]                                                                 | asth                                      | astr a                     | ETA    | all'A at   | 8 <b>1</b> P | all' all           | 12   | ABTA ABT  | 2    | ETA SETA | ~    | STR SETR | ~    | In aBTR  | aBTA ABTA    | all'A at      | Vie    |

NB To understand 'Spreadsheet' view see 'Understanding Spreadsheet View'

### Step 4 - Select a date and timesheet type

Hover over the relevant date, right click and select 'Add'. You will be presented with a list of timesheet item that relate to a Grade and part of the week

Click the desired item. The timesheet will appear as below

| A                                          | ACR 10.4        | ACCE 10.0       | 100.004                 | 100.00        | 100 10.0       | ACC 10.0     | 100.00.0      | ACC 19.4       | ACR 10.0      | ACC 10.4        | ACC 10.0     | ACC 10.0 |  |
|--------------------------------------------|-----------------|-----------------|-------------------------|---------------|----------------|--------------|---------------|----------------|---------------|-----------------|--------------|----------|--|
|                                            | Record a        | an Attenda      | nce - DA <mark>l</mark> |               |                |              |               |                |               |                 |              |          |  |
| L)                                         | The 'How t      | o use MyHR      | Timesheet G             | Guide' and 'M | y Grade' links | s are on the | top right     |                |               |                 |              |          |  |
|                                            |                 |                 |                         |               |                |              |               |                |               |                 |              |          |  |
|                                            |                 |                 |                         |               |                |              |               |                |               |                 |              |          |  |
| Туре                                       |                 | AHA Grade       | 2 - 1.0 All Da          | iys           |                |              |               |                |               |                 |              |          |  |
| Comments                                   |                 |                 |                         |               |                |              |               |                |               |                 |              |          |  |
| Date *                                     |                 | 01/04/2015      |                         |               |                |              |               |                |               |                 |              |          |  |
| Total Time *                               |                 | hh mm           | hrs decima<br>0.00      | el .          |                |              |               |                |               |                 |              |          |  |
| Do you want to cha<br>different cost centr | irge to a<br>e? | Yes 🔘 No        | ۲                       |               |                |              |               |                |               |                 |              |          |  |
|                                            |                 |                 |                         |               |                |              |               |                |               |                 |              |          |  |
| Note<br>All payment and / or               | lieu time for   | this extra atte | ndance will b           | e calculated  | automatically  | based on bu  | siness policy | . Enter only t | he actual hou | rs of the extra | attendance v | vorked.  |  |

NB - To find your Grade select the 'My Grade' link and select the Appointment History tab as illustrated in Step 5 below. You will need to do this using a different browser

# Step 5 - Complete the timesheetComments- as requested by you manager.Date- change, if it is incorrectTime- these are the hour and minutes for which you want to be paidCost Centre- leave this as No. Your manager may change it

|   | myhr                                                 | BETA BETA BETA BETA BETA BETA BETA BETA                                                                                                    | BE       |   |
|---|------------------------------------------------------|----------------------------------------------------------------------------------------------------|----------|---|
| 8 | P                                                    | with with with with with with with and and and and and and and and                                                                           | <u>_</u> |   |
| 1 | Record a<br>The 'How t                               | an Attendance - DA Time Management User Ga<br>to use MyHR Timesheet Guide' and 'My Grade' links are on the top right                         | ade      | 5 |
| 1 |                                                      |                                                                                                    | i P      | Þ |
|   | Type<br>Comments                                     | AHA Grade 2 - 1.0 All Days Ny work for the day                                                                                               | i P      | ŀ |
| 5 | Date *<br>Total Time *                               | 30032015 C                                                                                                    | i P      | b |
| 5 | Do you want to charge to a<br>different cost centre? | Yes 💿 No 🛞                                                                                                    | (P       | Þ |
| 2 | Note<br>All payment and / or lieu time for t         | this extra attendance will be calculated automatically based on business policy. Enter only the actual hours of the extra attendance worked. | BELL     | Þ |

### Step 6 - Submit the timesheet

Click the Submit link

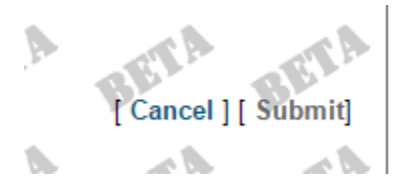

You are returned to the Spreadsheet view

Your timesheet will appear in your 'Submitted' bin

### Step 7 - (Optional) Check your input

You will see the Timesheet code and Hours in pale green on the relevant day. To see it (to check) right click on it and select 'Open'.

If you have made a mistake you should click 'Withdraw'. Please follow the instructions for 'Resubmitting a Withdrawn Timesheet'

### Step 8 (Automated Email)

Your manager will receive an email requested him/her to authorise the timesheet.

\*\* Submitted Timesheet to be Authorised \*\*

Action - Add

D\_\_\_\_\_\_ has submitted a timesheet for 1.00000 HOURS WORKED for AHA Grade 2 - 1.0 All Days on 30/03/2015. Please log in to MyHR to authorise or reject as appropriate.

MyHR Human Resources Department

### For your information

- You won't be paid if your manager ignores or misses the email and therefore doesn't authorise your timesheet. Don't worry it will appear on his/her Authorisation screen until it is actioned. They'll also be a reminder alert near payroll cutoff
- You won't be paid if the manager 'rejects' your timesheet. You will however be notified of this by email. You will also see the timesheet in your 'Rejected' bin, from where you can 'Re-open' it and resubmit
- You will receive an email when your timesheet is Authorised and it will move into that bin from the Submitted bin.
- In 'Spreadsheet' view you can right click anywhere in the grid because the it can be changed during input Step 4
- As an alternative to Step 2 you can choose Calendar View to select the Timesheet Code first (link 'Request New') and then key in the date on the form. You may find this quicker.
- The Comments box aids your manager to authorise, so use it as approriate and as instructed.
- If you have worked full hours you still need to key in '0' for the minutes.
- IMPORTANT The Timesheet codes describe the day of the week where they are relevant. If you choose one that is inappropriate for the date you've used your pay for that timesheet will be calculated as nil